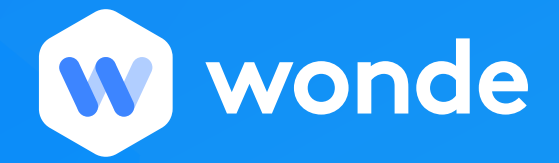

## Wonde <> Discovery Education - Permission Approvals.

Discovery Education have made some changes to the data they require to function effectively.

To make full use of your Discovery Education platform, you will need to approve some additional permissions to allow us to import new data into their system.

This guide will take you through the required steps to review and approve the new data permissions requested by Discovery Education.

 To approve additional permissions for Discovery Education, first you must log into your Wonde portal by going to edu.wonde.com/login. Once logged in you will be taken through to your Wonde dashboard;

| Dashboard              | Manage settings Notifications | Discover | Getting started | Polly Bentley<br>Larsen Secondary School |
|------------------------|-------------------------------|----------|-----------------|------------------------------------------|
| Dashboard              |                               |          |                 |                                          |
|                        |                               |          |                 |                                          |
|                        |                               | sc       | hoolvouch       | ers Get started                          |
|                        |                               |          |                 |                                          |
| Discovery              | $\left( + \right)$            |          |                 |                                          |
| Discovery<br>Education | Discover Apps                 |          |                 |                                          |

2. Once on your dashboard click on the Discovery Education icon. This will take you to the application management page as seen below:

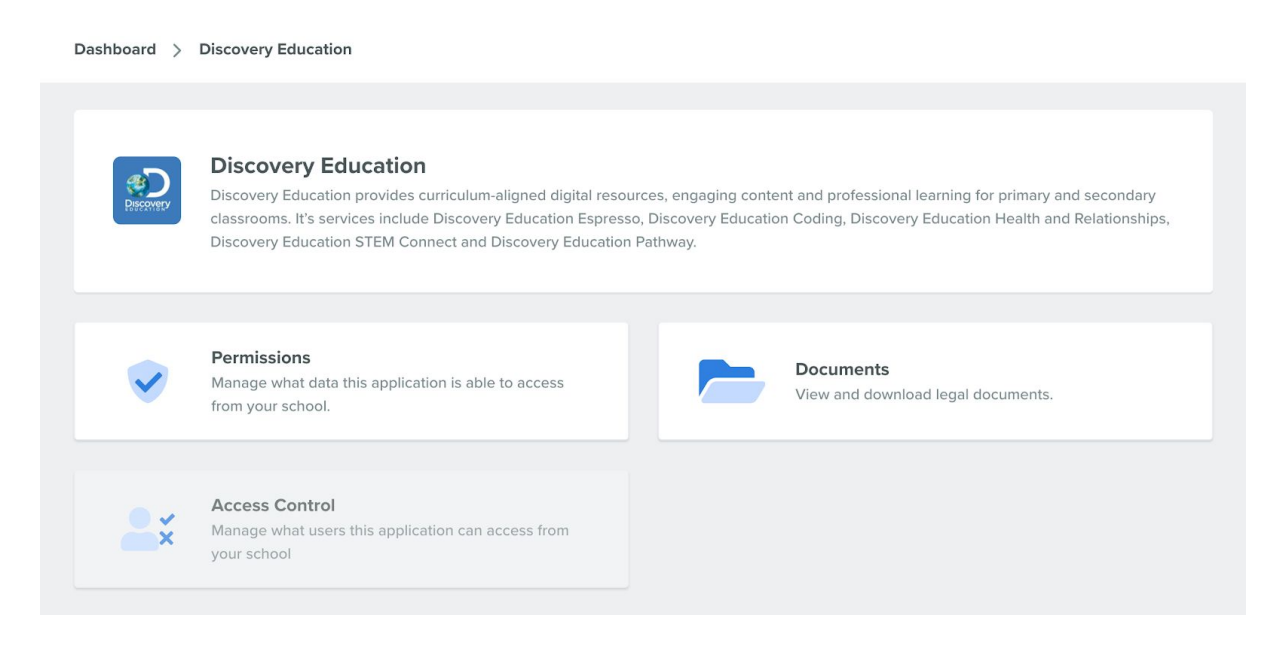

- 3. You will then be presented with 3 options:
  - Documents
  - Permissions
  - Access Control

Click on the Permissions option. Here you will see the list of permissions Discovery Education requires.

| Dashboard > Discovery Education > Permissions                                                         | Advanced actions $ arsigma$ | Save changes | Revoke access |
|----------------------------------------------------------------------------------------------------|-----------------------------|--------------|---------------|
| <b>Permissions</b><br>These are the permissions that the application has to access the school's data. |                             |              |               |
| Student 2 optional                                                                                    |                             |              | >             |
| Groups, Classes & Subjects                                                                            |                             |              | >             |
| Timetable                                                                                             |                             |              | >             |
| Employee                                                                                              |                             |              | ~             |
| Permission                                                                                            |                             | Optional     | Enabled       |
| Employee read                                                                                         |                             | -            | ~             |
| Employees surname read                                                                                |                             | —            | ~             |
| Employees forename read                                                                               |                             | _            | ~             |

4. To approve these additional permissions, simply click the green button at the top - which says "save changes".

Congratulations! You have successfully approved Discovery Education's new data permissions. You will now receive an updated permissions approval receipt & the newly approved data will now automatically sync from your MIS to your Discovery Education platform.

For any other questions around updating your permissions or around the Wonde dashboard, please contact <a href="mailto:support@wonde.com">support@wonde.com</a>.